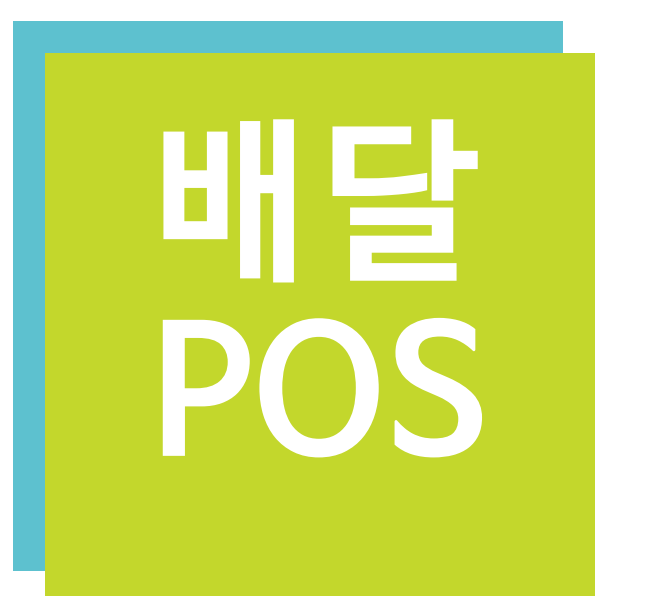

# 배달 POS 프린트 설정 방법

Ver 1.0

고객센터: 1600 - 0096 (am 10:00 ~ 익일 am 1:00)

# 프린트 설정 방법

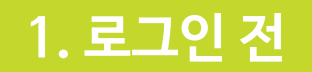

# 로그인 전 아이디 및 VAN / CID 정보를 등록합니다.

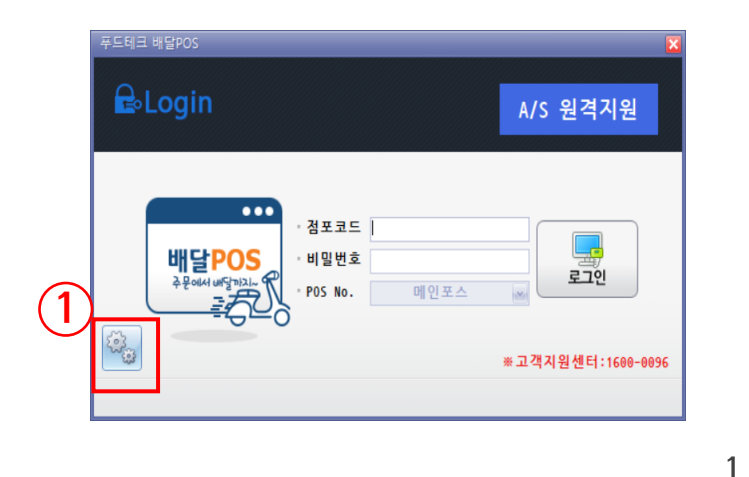

|         |           | 🥥 মন্ত               | 💥 닫기 |
|---------|-----------|----------------------|------|
| 서버      | OCX 리스트   | 전체등록 전차              | 해제   |
|         | 선포전자 CID  | multicid.ocx         | 해제   |
| ocx     | KSNET VAN | KSNET_DONGLE.ocx     | 해제   |
| UCA     | 스마트로 VAN  | SmtSndRcvTerm.ocx    | 등록   |
| A 1 - U | 스마트로 VAN  | SmtSndRcvVCAT.ocx    | 등록   |
| 실행      | KIS VAN   | KisPosAgent.ocx      | 등록   |
|         | 금융결제원 VAN | KFTC_AsyncforPOS.ocx | 등록   |
| 기타      | 금융결제원 VAN | KFTCOneCAP_Trans.ocx | 등록   |

| 실행<br>기타                  | 메인포스 1002<br>포스번호 메인<br>아이디<br>아이디 저장<br>자동 로그인                                               | alhost<br><u>인포스 ·</u><br>비밀번호 저징                                                                                      | ł                                            |
|---------------------------|-----------------------------------------------------------------------------------------------|----------------------------------------------------------------------------------------------------|----------------------------------------------|
|                           |                                                                                               |                                                                                                    |                                              |
| 푸드테크 바                    | 달POS 기본설정                                                                                     | <b>4</b><br>्रि राष्ट्र                                                                                                | 💥 닫기                                         |
| 푸드테크 바<br><b>서버</b>       | 달POS 기본설정<br>0CX 리스트                                                                          | 4     제공       전체등록     전체                                                                                             | <b>※</b> 닫기<br>해제                            |
| 포드테크 바<br>서버<br>OCX       | 달POS 기본설정<br>OCX 리스트<br>선포전자 CID<br>KSNET VAN<br>스마트로 VAN                                     | 4 전체등록 전체<br>multicid.ocx<br>KSNET_DONGLE.ocx<br>SmtSndRcvTerm.ocx                                                     | 분기   해제   해제   해제   등록                       |
| 포드테크바<br>서버<br>0CX<br>실행  | 달POS 기본설정<br>OCX 리스트<br>선포전자 CID<br>KSNET VAN<br>스마트로 VAN<br>스마트로 VAN                         | 선체등록 전체<br>Multicid.ocx 선생<br>KSNET_DONGLE.ocx<br>SmtSndRcvTerm.ocx<br>SmtSndRcvVCAT.ocx                               | 한 단기   해제   해제   해제   등록   등록                |
| 푸드테크 배<br>서버<br>0CX<br>실행 | 달POS 기본설정<br>OCX 리스트<br>선포전자 CID<br>KSNET VAN<br>스마트로 VAN<br>스마트로 VAN<br>KIS VAN<br>그윤경제원 VAN | 선체등록 전체<br>전체등록 전체<br>multicid.ocx<br>KSNET_DONGLE.ocx<br>SmtSndRcvVCAT.ocx<br>KisPosAgent.ocx<br>KETC_AsyncforPOS_ocy | 한 단기   해제   해제   해제   등록   등록   등록   등록   등록 |

🧭 মস্ট

-

🔀 닫기

푸드테크 배달POS 기본설정

서버

2

4

운영방식

서버 실서버

| Ν | Description                   |
|---|-------------------------------|
| 1 | 배달POS 프로그램 실행 후 [톱니바퀴] 버튼 선택  |
| 2 | 매장코드 입력 후 아이디 저장 / 비밀번호 저장 체크 |
| 3 | OCX 버튼 선택                     |
| 4 | 매장에 해당하는 VAN / CID [등록] 버튼 선택 |
| 5 | [저장] 버튼 선택                    |

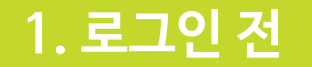

### 프린트 테스트를 진행합니다.

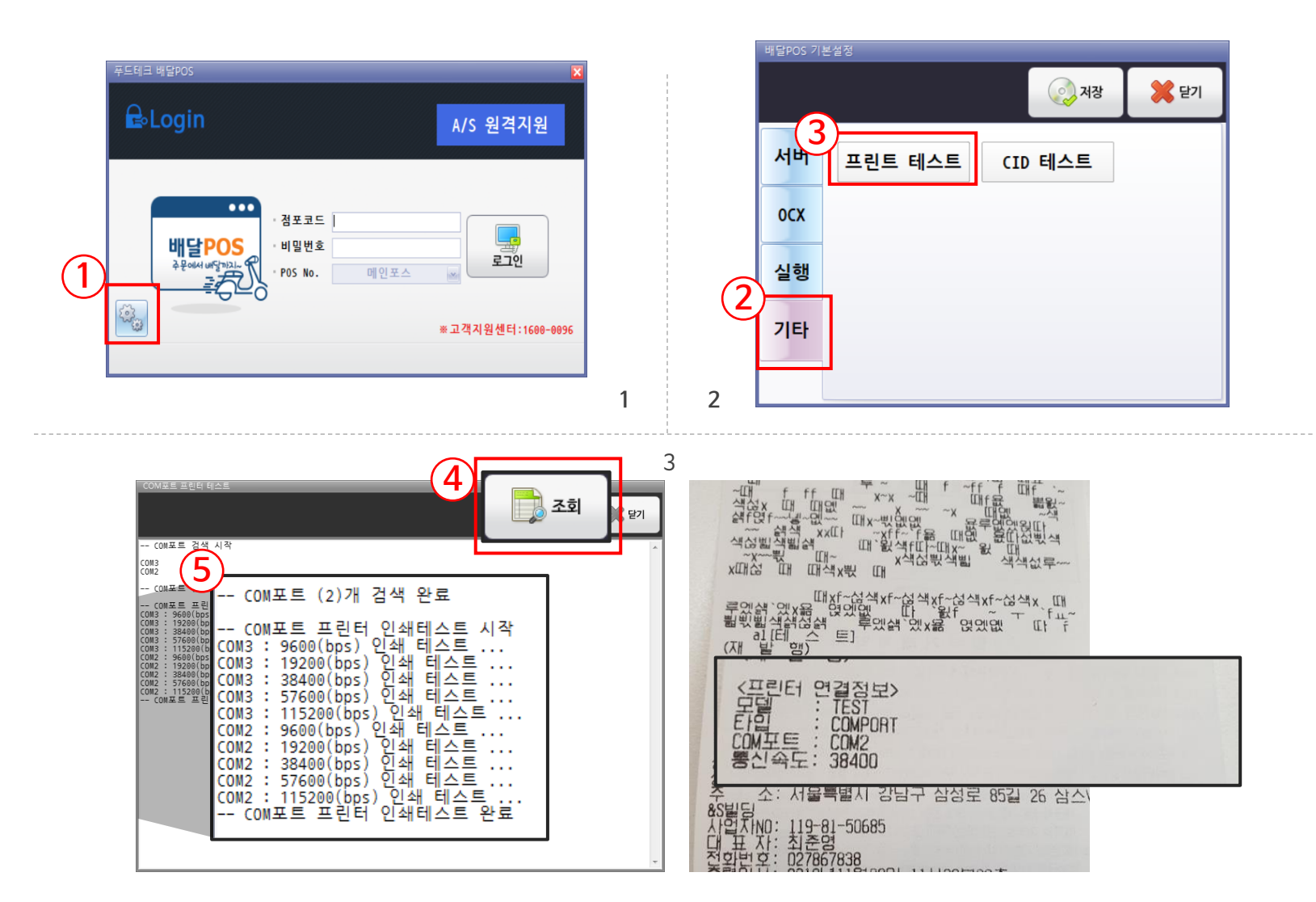

| Ν | Description                         |
|---|-------------------------------------|
| 1 | 배달POS 프로그램 실행 후 [톱니바퀴] 버튼 선택        |
| 2 | [기타] 버튼 선택                          |
| 3 | [프린트 테스트] 버튼 선택                     |
| 4 | [조회] 버튼 선택                          |
| 5 | 사용 가능한 COM포트에 대해서 통신 속도 별 인쇄 테스트 진행 |

2. 로그인 후

## 로그인 후 프린트 정보를 저장하고 테스트를 진행합니다.

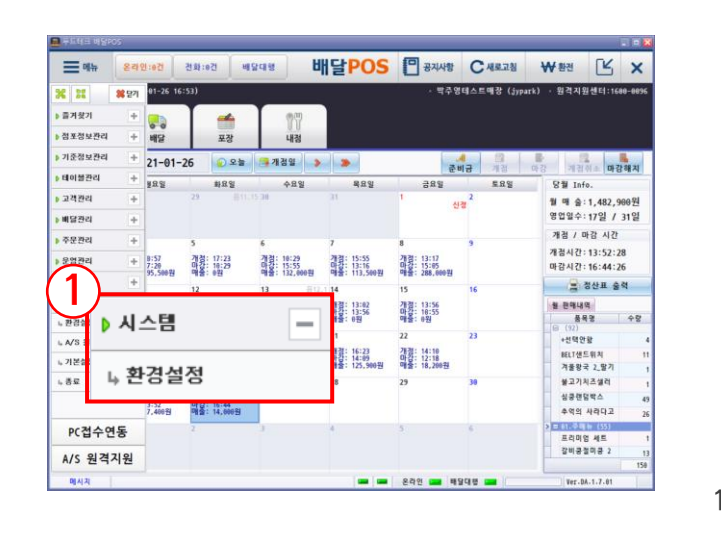

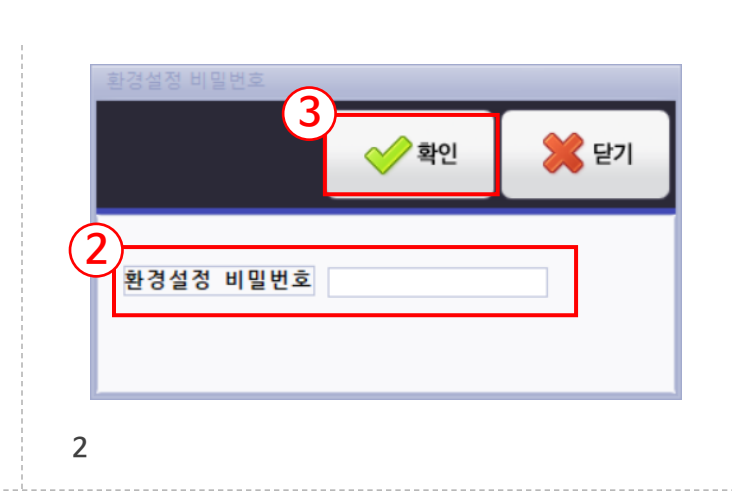

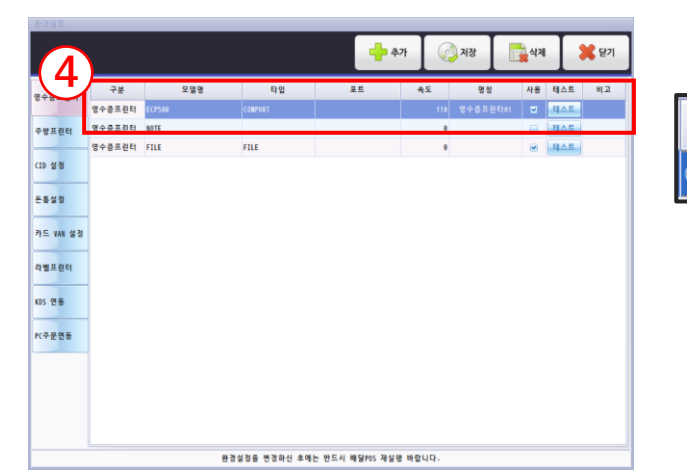

3

| 타입                                                  | 포트                                      | 속도    | 사(4)테스트 |
|-----------------------------------------------------|-----------------------------------------|-------|---------|
| COMPORT                                             | COM2                                    | 38400 | ▶ 테스트   |
| <프린터 연결<br>모델 : T<br>타입 : C<br>COM포트 : C<br>통신속도: 3 | 결정보><br>TEST<br>COMPORT<br>COM2<br>8400 |       |         |

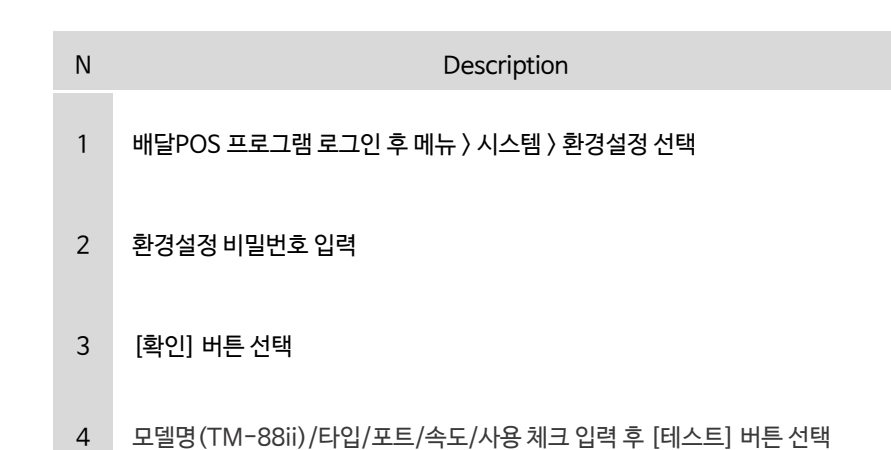